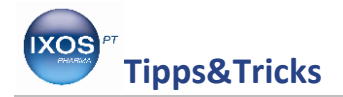

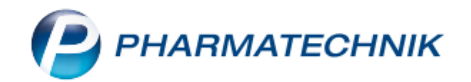

## **Die Packliste**

Selbst mit einer hohen Lagerbreite kommt es im Arbeitsalltag regelmäßig vor, dass Sie Artikel für Ihre Kunden erst besorgen müssen. Auch bei Bestellungen über Telefon, Webshop oder App werden die Artikel in der Apotheke erst zusammengestellt und bereitgelegt, bis der Kunde sie abholt oder der Bote sie liefert. In diesen Fällen wird standardmäßig eine **Packliste** gedruckt, die wir kürzlich für noch bessere Übersichtlichkeit optimiert haben.

## Drucken einer Packliste

In unserem Beispiel ruft eine Kundin an und bestellt ein paar Artikel, die sie später abholen möchte. Wir geben die gewünschten Präparate an der Kasse ein und wählen **Reservierung – Kunde nicht anwesend**.

| N.          | Kasse              |   |         |                |              |           |            |                    |                |           |                                  | Ů₽₽′     | ? © & ×                          |
|-------------|--------------------|---|---------|----------------|--------------|-----------|------------|--------------------|----------------|-----------|----------------------------------|----------|----------------------------------|
| Nor         | mal                |   | 19,04 € | Rezept         | 0,00 €       | Privat    | 0,00 €     | grünes Rp.         | 0,00 €         | 7         |                                  | Total    | 19,04 €                          |
| Atta:       | A.S.               |   | 2 %     |                | 0            |           |            |                    |                |           |                                  |          |                                  |
| Ku          | nde                |   |         |                |              |           |            |                    |                |           |                                  |          |                                  |
| Sta         | atus               |   |         |                |              |           |            |                    |                |           |                                  |          |                                  |
| 222         |                    | 1 | NL Be   | Artikelbezeich | nung         |           |            | DAR                | Einheit        | Mg        | Abg                              | VK       | Gesamt                           |
|             | 19,04              |   |         | DORITHRICIN    | HALSTABL CLA | SS        |            | i <sub>e</sub> Lut | 20St           | 1         | 1 🐻                              | 8,69     | 8,69                             |
|             |                    |   |         | IBU 400 AKUT   | 1A PHARMA    |           |            | i <sub>e</sub> fta | 10St           | 1         | 1                                | 2,50 💷   | 2,50                             |
|             |                    |   | 1       | EUCABAL EUK    | ALYPTUSBAD   |           |            | BAD                | 125ml          | 1         |                                  | 7,85     | 7,85                             |
|             |                    | • |         |                |              |           | •          | •                  |                |           |                                  |          |                                  |
|             |                    |   |         |                |              |           |            | _                  |                |           |                                  |          |                                  |
|             |                    |   |         |                |              |           |            |                    |                |           |                                  |          |                                  |
| <b>•</b> 1/ | /3 Art. 🔺          |   | 5 🔁     |                |              |           |            |                    |                |           |                                  | Reservie | rung 🔽 🕂                         |
| ZUfrei      | ZUpfl.             |   |         |                |              |           |            |                    |                | Q         |                                  | Kurd     | nde anwesend<br>e nicht anwesend |
| Bon         | Gebühr             |   |         |                |              |           |            |                    |                |           | Nasenspray mit<br>ätherischem Öl | nich     | t reservieren                    |
| Lade        | Menge              |   |         |                |              |           |            |                    |                |           | Halrrchmarst-bl-t                |          | omöopathisch gegen               |
| Storno      | Sonder<br>Position |   |         |                |              |           |            |                    |                | ) if      |                                  | Ha Ha    | .lsschmerz                       |
|             |                    |   | Cushara | aut idea       | L Kashara    | Managhash | Children   | Antikuliata        | Disitie Chards | Marak     | Dahatt                           | Dealers  | Kan dit (                        |
| Strg        | 54                 |   | suchen  | markieren      | Loschen      | warenkorb | Stuckelung | ABDA-DB            | KISIKO-Check   | lieferung | Rabatt                           | info     | Rechnung                         |
|             | FT                 |   | F2      | 13             | r4           | -5        | F6         | F7                 | FÖ             | F9        | FIU                              | FII      | F12                              |

Die drei Artikel werden nun automatisch als Nachliefermenge gekennzeichnet.

| NL | Be | Artikelbezeichnung         |
|----|----|----------------------------|
| 1  |    | DORITHRICIN HALSTABL CLASS |
| 1  |    | IBU 400 AKUT 1A PHARMA     |
| 1  |    | EUCABAL EUKALYPTUSBAD      |

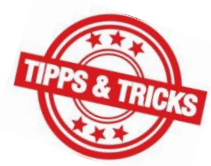

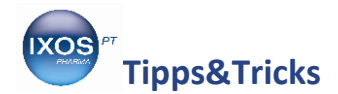

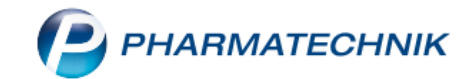

Beim Abschließen des Vorgangs mit **Total** erscheint als Zahlungsart nun **Bei Abholung**. Mit **Faktura – F11** können Sie auch eine Zahlung per Rechnung auswählen. Schließen Sie dann den Vorgang ab.

| 2      | Kasse              |                  |                         |        |             |        |            |                          |         | ß         | ≞ ⊒ ?        | © & ×               |
|--------|--------------------|------------------|-------------------------|--------|-------------|--------|------------|--------------------------|---------|-----------|--------------|---------------------|
| Nor    | nal                | 0,00 € 💙         | Rezept                  | 0,00 € | Privat      | 0,00 € | grünes Rp. | 0,00 €                   | dati    | Т         | otal         | 0,00 €              |
| A      |                    | 2 %              |                         | Į.     |             |        |            |                          |         |           |              |                     |
| Kui    | nde                |                  |                         |        |             |        |            |                          |         |           |              |                     |
| Sta    | tus                |                  |                         |        |             |        | 0.10       |                          |         |           |              | c                   |
|        |                    | DORITHRICIN      | HALSTABL CLASS          | _      | Kunde       | _      | LUT        | Einheit<br>20St 0 (1)    | Menge 1 |           | 8,69         | Gesamt Nr<br>0,00 1 |
|        | 0,00               | EUCABAL EUK      | 1A PHARMA<br>ALYPTUSBAD |        |             |        | FTA<br>BAD | 10St0 (1)<br>125ml 0 (1) |         |           | 2,50<br>7,85 | 0,00<br>0,00        |
|        |                    |                  |                         |        |             |        |            |                          |         |           |              |                     |
|        |                    |                  |                         |        |             |        |            |                          |         |           |              |                     |
|        |                    |                  |                         |        |             |        |            |                          |         |           |              |                     |
|        |                    |                  |                         |        |             |        |            |                          |         |           |              |                     |
|        |                    |                  |                         |        |             |        |            |                          |         |           |              |                     |
| Freit  | ext Kundenze       | ile für Kassenbo | n:                      |        |             |        |            |                          | A       | Zahlungsa | art: 🟹 Bei   | Abholung            |
| ZUfrei | ZUpfl.             | 75               |                         |        | -<br>-      |        |            |                          | Raba    | tt:       |              |                     |
| Bon    | Gebühr             | to ©n            |                         |        | _∎          |        |            | Gesamtbetrag             | Sumn    | ne:       | 0.0          | 0€ 18               |
|        |                    |                  |                         |        |             |        |            | 19,04 €                  | Conch   |           | 0.0          |                     |
| Lade   | Menge              |                  |                         |        |             |        |            | Abgegebene ware          | Gegebe  | an:       | 0,00         |                     |
| Storno | Sonder<br>Position |                  |                         |        |             |        |            | Bei Abholung             | Reto    | ur:       |              |                     |
|        |                    |                  |                         | Bar    | Lastschrift |        | Karte      | 0,00 €                   |         | Rahatt    | Faktura      | Bei Abbolung        |
| Alt    | F1                 | F2               | F3                      | F4     | F5          | F6     | F7         | F8                       | F9      | F10       | F11          | zahlen<br>F12       |

Die Packliste wird nun automatisch ausgedruckt - in unserem Beispiel wurde als Zahlungsart **Bei Abholung** gewählt.

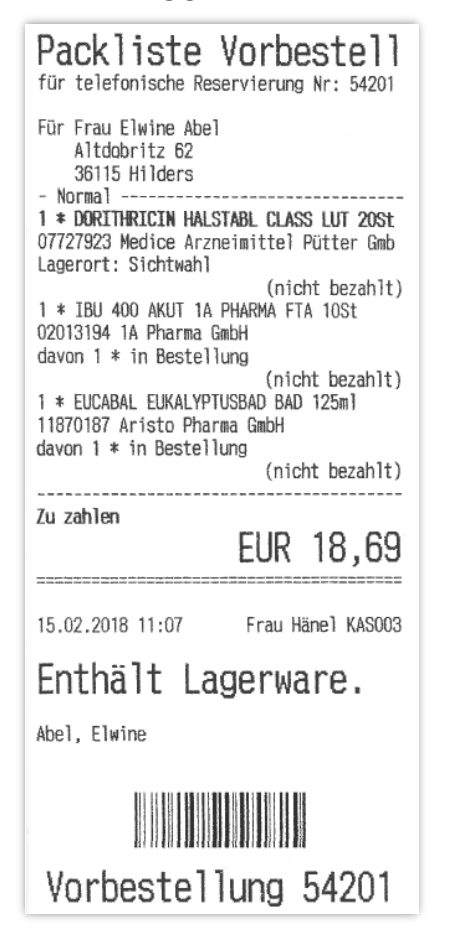

Sie können weitere Angaben, die auf der Packliste erscheinen sollen, im Modul **Druckformulare** im Menü **Systempflege** konfigurieren.

Sie finden die Packliste dort im Abschnitt **Botendienst** oder einfach per Eingabe des **Suchbegriff**s. Mit **Konfigurieren – F8** wählen Sie dann die gewünschten Optionen aus.

Beispielsweise lässt sich dort einstellen, dass der Kundenname zusätzlich oberhalb des Barcodes im unteren Teil des Bons gedruckt wird. So bleibt der Name gut sichtbar, wenn Sie die Bestellungen im Abholer-Regal auf abgeknickten Packlisten ablegen. Damit sind Vorbestellungen, bei der die Kunden ohne Abholschein kommen, im Regal schneller auffindbar.

Auch die Option **Zusatz zur Überschrift drucken** kann nützlich sein, wenn man z.B. regelmäßig viele Lieferaufträge bearbeitet – dabei erscheint die Packlistenbezeichnung, in unserem Beispiel **Vorbestellung**, zusätzlich oben in der Überschrift (neben dem Wort Packliste).

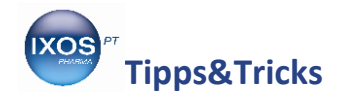

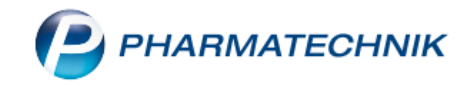

## Nützliche Angaben auf der Packliste

Die Packliste enthält eine ganze Reihe hilfreicher Angaben:

- Bezeichnung "Abholung": Kunde kommt mit Abholschein, "Vorbestellung": Kunde kommt ohne Abholschein, "Bote" / "Post": Kunde wird beliefert
- Art der Bestellung Gibt Auskunft darüber, wie eine Bestellung eingegangen ist, z. B. "telefonische Reservierung" oder "Heim-Bestellung" durch einen Verkaufskanal
- Zahlungsweg *"Zu zahlen"* (Kasse), *"Per Rechnung"* (Faktura)
- Enthält Lagerware Bereits vorrätige Artikel sind reserviert und können gepackt werden.

An folgenden Beispielen zeigen wir Ihnen einige typische Fälle aus der Praxis:

|                                                                                                    | Packliste Vorbestell<br>für Heim-Bestellung Nr: 54247                                                                                                    |                                                                                                    |
|----------------------------------------------------------------------------------------------------|----------------------------------------------------------------------------------------------------|----------------------------------------------------------------------------------------------------|
| Packliste Vorbestell   für telefonische Reservierung Nr: 54243   Für Frau Lidija Abel   Camillo-Sitte-Weg 23   93482 Pemfling   Normal   1 * ANTISTAX EXTRA VENENTABL FTA 60St   00002335 Sanofi-Aventis Deutschland Gmb   (nicht bezahlt)   Zu zahlen   EUR 36,49   24.11.2017 14:20   Frau Maja KAS103   Enthält Lagerware. | Für Anton H.<br>Vorhofstr. 9<br>70000 Mustlingen<br>- Rezept - ZZ-frei/MK-pfl.<br>1 * TAMBOCOR TAB 100St<br>04965958 kohlpharma GmbH<br>davon 1 * in Bestellung<br>1 * BISOPROLOL RATIOPHARM 5MG TAB 100St<br>06865971 ratiopharm GmbH<br>1 * SIMVABETA 40MG FILMTABL FTA 100St<br>03241201 betapharm Arzneimittel GmbH<br>Zu zahlen<br>EUR 0,00<br>24.11.2017 14:25 Herr Beagle KAS102<br>Enthält Lagerware. | Packliste Bote   für Nr: 7   Für Herrn Johann Kraxenhöfer   Porscheplatz 3   45121 Essen   Tel.: 0201/486656   Privatrezept   1 * BELOC ZOK COMP RET 50St   04634730 PFIZER PHARMA GMBH   davon 1 * in Bestellung   Per Rechnung EUR 43,08   15.02.2018 10:58 Herr Wurst KAS001 |
| Vorbestellung 54243                                                                                                    | Vorbestellung 54247                                                                                                    | Botenlief. 7                                                                                                    |

Beispiele: Packliste 1

Packliste 2

Packliste 3

- Packliste 1: Die Kundin war nicht anwesend, sondern hat telefonisch (oder auch per Fax, Email, SMS o. ä.) einen Lagerartikel bestellt. An der Kasse wurde entsprechend Reservierung – Kunde nicht anwesend ausgewählt. Die Kundin möchte Ihre Bestellung selbst in der Apotheke abholen und dann direkt zahlen.
- Packliste 2: Die Bestellung wurde von einem Pflegeheim über Rezept.connect aufgegeben. Ein Pfleger kommt mit den Rezepten, um die Arzneimittel für den Patienten abzuholen.
- Packliste 3: Der Patient war mit Rezept in der Apotheke, das verordnete Arzneimittel war jedoch gerade nicht vorrätig. In diesem Standardfall (Kunde ist in der Apotheke, gewünschter Artikel wird bestellt) erscheint keine besondere Anzeige zur Art der Bestellung. Der Patient möchte den Artikel vom Boten geliefert bekommen und später per Rechnung zahlen.

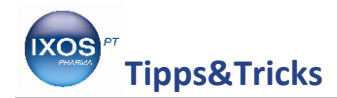

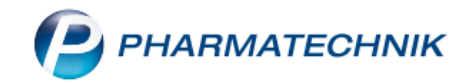

Die Bezeichnung der Packliste hilft Ihnen somit dabei, die Bestellungen und Lieferungen der Situation entsprechend sinnvoll und zeitsparend zu organisieren.

So können *Abholungen* nach Abholnummer auf dem Regal sortiert werden, da die Kunden in aller Regel mit einem Abholschein zu Ihnen in die Apotheke kommen. Bei einer *Vorbestellung* hingegen ist eine Sortierung nach Name nützlicher. *Boten-* oder *Post-*Lieferungen werden in der Regel nicht im Abholregal landen, sondern separat für den Boten zusammengestellt oder für die Postlieferung verpackt.

Auch die Information, ob noch etwas zu bezahlen ist oder nicht, ist jederzeit auf den ersten Blick verfügbar, sowohl für die Apothekenmitarbeiter, die eine Abholung bearbeiten, als auch für den Boten, der die Kunden beliefert.

So haben Sie immer alle notwendigen Informationen beisammen, um Ihre Bestellungen sowohl zeitsparend zu organisieren als auch korrekt zu bearbeiten.

## Die Packliste in DIN A4

Sie können Packlisten nicht nur auf der Bonrolle, sondern auch in DIN A4 Format ausdrucken. Welches Format standardmäßig gewählt wird, lässt sich für jeden Arbeitsplatz separat konfigurieren über Systemeinstellungen  $\rightarrow$  Verkauf  $\rightarrow$  Kasse  $\rightarrow$  'Arbeitsplatz'  $\rightarrow$  Druckmöglichkeiten.

Zusätzlich kann man auch in der Auftragsübersicht oder in der Verkaufsverwaltung jederzeit eine Packliste nachdrucken, je nach Bedarf in Bonrollen- oder A4-Format.

Die A4-Packliste kann zum Beispiel vorteilhaft sein, wenn größere Bestellungen für Heime bearbeitet werden oder Umlagerungen zu Partnerapotheken erfolgen sollen.

Bei der Bearbeitung von größeren Bestellungen ist es sinnvoll, die **A4-Packliste** als Auftragsübersicht zu verwenden. Beim Abschließen eines eingegebenen Auftrags mit **Lieferscheine erstellen – F12** wird normalerweise direkt ein Lieferschein gedruckt. Dieser enthält nur die vorrätigen Artikel, die sofort geliefert werden können. Die Packliste enthält dann nur noch die zu bestellenden Nachliefermengen.

| e e    | aktura 🔉                                                                                                   | Auftr     | ag           |                       |        |         |                    |            |                        |        |         |      |           |   |                   | 7 L      | ₽?(           | e 🖪 🗙                      |
|--------|----------------------------------------------------------------------------------------------------|-----------|--------------|-----------------------|--------|---------|--------------------|------------|------------------------|--------|---------|------|-----------|---|-------------------|----------|---------------|----------------------------|
| Norma  | al 4                                                                                                    | 49,48     | Rezept       | 0,00 € Priv           | /at    | 94,7    | 2 € grünes Rp.     | 0,00 €     |                        |        |         |      |           |   |                   |          | Total         | 144,20 €                   |
| A      | ACC -                                                                                                    | R         | %            | 😹 🛃 舷                 |        |         |                    |            |                        |        |         |      |           |   |                   |          | Z             | Vg Eg                      |
| Kur    | Kunde   Frau Silvana Stadler, Ahrenshagen-Daskow   Geb: 17.08.1972 (45 J.)   IK   IK 108310400, AOK Bayern |           |              |                       |        |         |                    |            |                        |        |         | 0    |           |   |                   |          |               |                            |
| Sta    | tus Stat                                                                                                   | tus 2 -   | Sprechstunde | enbed.                |        |         | 0                  |            |                        |        |         | Ar   | zt        |   |                   |          |               |                            |
| 1111   | HHH                                                                                                    | N         | L Be Ar      | tikelbezeichnung      |        |         |                    |            |                        | DAR    | Einheit | Mg   | Abg       |   | VK                |          | Zu/Mehr       | Gesamt                     |
|        | 49,48                                                                                                    | 1         | AI           | DRENALIN 1:1000       | INFEC  | горн    |                    |            |                        | ILO    | 10X1ml  | 1    |           |   | 21,04             |          | 0,00          | 0,00                       |
|        |                                                                                                    |           | к            | OCHSALZ 0.9% EC       | OBAG   |         |                    |            |                        | INF    | 0X100ml | 1    | 1         | 클 | 70,54             |          | 0,00          | 0,00                       |
|        | 94,72                                                                                                    | 1         | K/           | ALIUMCHLORID 1        | MOL7.  | 46%GL   |                    |            |                        | IFK    | 20X50ml | 1    |           |   | 42,80             |          | 0,00          | 0,00                       |
|        | 0,00                                                                                                    | 1         | м            | ELISEPTOL DOSIE       | RFLASC | HE      |                    |            |                        | LOE    | 250ml   | 1    |           |   | 5,94              | P        | 0,00          | 0,00                       |
|        |                                                                                                    |           | PL           | JR ZELLIN STE 4X      | 5CM RC | 0500    |                    |            |                        | TUP    | 1St     | 1    | 1         |   | 4,19              | P        | 0,00          | 0,00                       |
|        |                                                                                                    |           | N            | OVAMINSULFON          | LICHTE | N500M   | G                  |            | i                      | FTA    | 50St    | 1    | 1         | 쿻 | 14,15             | f I      | 0,00          | 0,00                       |
| ▼ 3/   | 7 Art. 🔺                                                                                                   |           | 0            | CTENISEPT MIT SI      | PRUEHF | UMPE    |                    |            |                        | LOE    | 250ml   | 1    | 1         |   | 13,84             |          | 0,00          | 0,00                       |
| ZUfrei | ZUpfl.                                                                                                    | •         | ļ            |                       |        |         |                    |            | -                      |        |         |      |           |   |                   |          |               |                            |
| Bon    | Gebühr                                                                                                    |           |              | 16.02.2018            |        |         |                    |            |                        |        |         |      |           |   |                   |          | per Bote      |                            |
|        | Menge                                                                                                    |           |              |                       |        |         |                    | ]          | Ţ                      |        |         | ۶    |           |   |                   |          |               |                            |
| Storno | Sonder                                                                                                    |           |              |                       |        | Aus Vor | ablieferung: 0     |            | Gelieferte             | Menge  | : 0     |      |           |   | Fakturierte       | Menge: ( | )             |                            |
|        | Position                                                                                                   | PZN:      | 04830483     |                       |        | Anbiete | er: Schülke & Mayr | GmbH       | Lagermen               | ge: 10 |         |      |           |   | Rohertrag: 4,37 € |          |               |                            |
| Strg   | Späte<br>fortsetz                                                                                          | er<br>ten | Suchen       | aut idem<br>markieren | Lös    | chen    | Warenkorb          | Stückelung | Artikelinfo<br>ABDA-DB | Ri     | isiko-  | Vora | b-<br>Ina |   | Rabatt            | Packu    | ings- l<br>fo | Lieferscheine<br>erstellen |
| Alt    | F1                                                                                                    |           | F2           | F3                    | F      | 4       | F5                 | F6         | F7                     |        | F8      | F9   |           |   | F10               | F1       | 1             | F12                        |

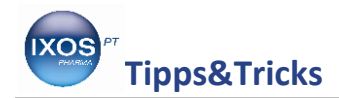

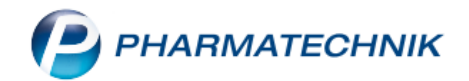

Wenn Sie jedoch auf die beim Großhandel bestellten Artikel warten möchten, um dann erst die vollständige Bestellung an die Arztpraxis, das Heim oder die Partnerapotheke zu liefern, ist ein solcher Lieferschein, der nur einen Teil der Bestellung abbildet, kaum von Nutzen. Eine Packliste, die den gesamten Auftrag abbildet, erhält man stattdessen mit **Ohne LS erstellen – Strg+F12**. Dann erscheint die gesamte Bestellung auf der Packliste und nicht nur die fehlenden Artikel.

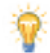

Wenn dieser Fall einer Gesamtlieferung der Regelfall in Ihrem Arbeitsalltag ist, ist es von Nutzen, die Standardbelegung von F12 in der Faktura zu ändern. Dies ist möglich im Modul Systemeinstellungen  $\rightarrow$  Verkauf: Faktura  $\rightarrow$ , Arbeitsplatz'  $\rightarrow$  Auftragsabschluss bevorzugt "Ohne LS erstellen". Nun lautet der Button Ohne LS erstellen – F12, und sie erhalten standardmäßig eine vollständige Packliste. Über Lieferscheine erstellen – Strg+F12 lässt sich in dem Falle stattdessen ein Lieferschein erstellen, falls erforderlich.

| Fakturierte M  | Fakturierte Menge: 0 |                  |  |  |  |  |  |  |  |  |
|----------------|----------------------|------------------|--|--|--|--|--|--|--|--|
| Rohertrag: 8,6 | 51€                  |                  |  |  |  |  |  |  |  |  |
| Rabatt         | Packungs-            | Ohne LS          |  |  |  |  |  |  |  |  |
| F10            | info<br>F11          | erstellen<br>F12 |  |  |  |  |  |  |  |  |

Hilfreich ist es auch, im bereits auf Seite 2 erwähnten Modul **Druckformulare** für die **Packliste auf DIN A4** die Einstellung **Artikel nach Lagerort sortieren** anzuhaken. Damit werden die Artikel nach Lagerort sortiert und darin alphabetisch aufgelistet (die Gruppierung nach Subtotals bleibt dabei bestehen). Das spart Wege beim Zusammenstellen der Artikel. Die Spalte 🔀 gibt Auskunft darüber, welche Artikel mit welcher Menge nicht vorrätig waren und damit in Bestellung gingen.

| Pacl<br>für Nr:               | klist<br>2387   | e Vorbestell<br><sup>78</sup>                             |               |              |                              | Seite 1/1<br>Vorbestellung 23878 |                          |  |  |  |
|-------------------------------|-----------------|-----------------------------------------------------------|---------------|--------------|------------------------------|----------------------------------|--------------------------|--|--|--|
| Menge                         | æ               | Artikelbezeichnung                                        | DAR           | Einheit      | Anbieter                     | PZN                              | Menge aus Lagerort       |  |  |  |
| Für Fra<br>Altto<br>- Normal- | u Silv<br>rna 1 | vana Stadler (Kunden-Nr. 164<br>53, 18320 Ahrenshagen-Das | 534069<br>kow | 9)           |                              |                                  |                          |  |  |  |
| 1                             |                 | AVENE BERUHIG AUGENCE                                     |               | 10ml         | Pierre Fabre Dermo Kosmel    | 04431501                         | 1 Freiwahl               |  |  |  |
| 1                             |                 | CENTRUM A-ZINK F-LUTEIN                                   |               | 30St         | Pfizer Consumer Healthcare   | 07394479                         | 1 Freiwahl               |  |  |  |
| 1                             |                 | VICHY AQUALIA THERMAL                                     | LI CRE        | 75ml         | L'Oreal Deutschland GmbH     | 11729520                         | 1 Freiwahl               |  |  |  |
| Privatre                      | zept -          | Rezept-Nr. 000468435                                      |               |              |                              |                                  | -                        |  |  |  |
| 1                             | 1               | ATORVASTATIN 1A PHAR 1                                    | 0 FTA         | 100St        | 1A Pharma GmbH               | 07752878                         |                          |  |  |  |
| 1                             |                 | IBU 600 1A PHARMA                                         | FTA           | 50St         | 1A Pharma GmbH               | 08533813                         | 1 Hauptalphabet          |  |  |  |
| 1                             |                 | VALETTE 0.03MG/2.0MG                                      | UTA           | 6X21St       | Jenapharm GmbH & Co. KG      | 00769456                         | 1 Hauptalphabet          |  |  |  |
| Rezept                        | – Spre          | chst. Bedarf - AOK Bayern IK 10831                        | 10400 - F     | Rezept-Nr. 0 | 00468448                     |                                  |                          |  |  |  |
| 1                             | 1               | ADRENALIN 1:1000 INFECT                                   | D ILO         | 10X1ml       | Infectopharm Arzneimittel ur | 09517006                         |                          |  |  |  |
| 1                             | 1               | KALIUMCHLORID 1 MOL7.46                                   | S: IFK        | 20X50ml      | SERAG-WIESSNER GmbH          | 08773865                         |                          |  |  |  |
| 1                             | 1               | MELISEPTOL DOSIERFLAS                                     | LOE           | 250ml        | B. Braun Melsungen AG        | 10966146                         |                          |  |  |  |
| 1                             |                 | NOVAMINSULFON LICHTEN                                     | 5 FTA         | 50St         | Zentiva Pharma GmbH          | 01798000                         | 1 Hauptalphabet          |  |  |  |
| 1                             |                 | OCTENISEPT MIT SPRUEHF                                    | PI LOE        | 250ml        | Schülke & Mayr GmbH          | 04830483                         | 1 Hauptalphabet          |  |  |  |
| 1                             |                 | KOCHSALZ 0.9% ECOBAG                                      | INF           | 0X100ml      | B. Braun Melsungen AG        | 00954739                         | 1 Keller Übervorrat groß |  |  |  |
| 1                             |                 | PUR ZELLIN STE 4X5CM RC                                   | 5 TUP         | 1St          | PAUL HARTMANN AG             | 03548112                         | 1 Keller Übervorrat groß |  |  |  |
|                               |                 |                                                           |               |              | I                            | Per Recł                         | nung 144,20 (            |  |  |  |
| 16.02                         | 2018            | 12:19 Frau Eh                                             | rlich         | KAS13        | 0                            |                                  |                          |  |  |  |

Nach Eintreffen der Ware vom Großhandel können Sie dann bequem einen Lieferschein für die komplette Bestellung ausdrucken oder je nach Wunsch auch gleich die Rechnung beilegen.